# Benutzerhandbuch

## **Besteller (Eltern/Schüler)**

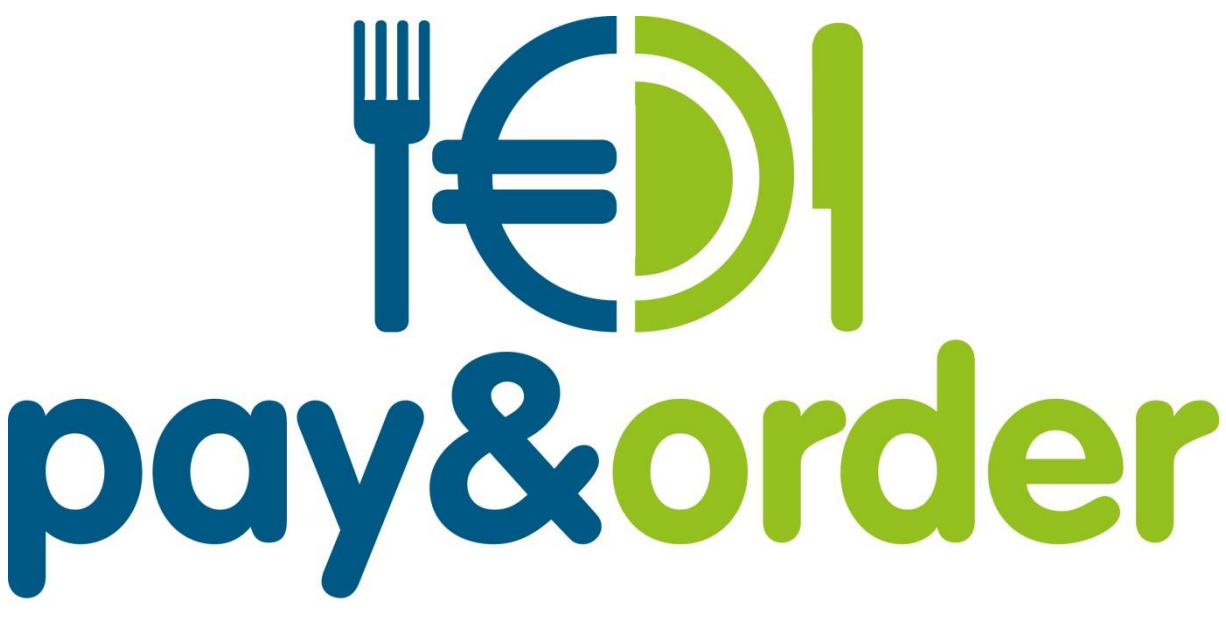

## Das Bestellsystem von vitesca

## Inhalt

| 1. | Anmeldung eines neuen Benutzers           | . 2 |
|----|-------------------------------------------|-----|
| 2. | Passwort ändern                           | . 4 |
| 3. | Guthaben aufladen und Bargeldlos bezahlen | . 5 |
|    | PayPal                                    | . 5 |
|    | Überweisung                               | . 6 |
|    | Bargeldlose bezahlen                      | . 7 |
| 4. | Bestellung von Menüs                      | . 8 |
| 5. | Bestellung von Menüs mit einem Smartphone | . 9 |
| 6. | Zugangsdaten vergessen                    | 12  |

## 1. Anmeldung eines neuen Benutzers

Die Anmeldung eines neuen Benutzers erfolgt über die Website https://payandorder.de

| order              |
|--------------------|
| m von vitesca      |
|                    |
| ٥                  |
|                    |
| lden               |
| Neuer Benutzer >>> |
|                    |

Zur Registrierung bitte auf "Neuer Benutzer" klicken.

Für die Registrierung müssen Angaben zur Person und der Einrichtung genannt werden.

| Neuer Benutzer | r                                    |
|----------------|--------------------------------------|
|                | << zurück zur Anmeldung              |
|                | Allgemein<br>Einrichtungs-/Schulnr.* |
|                | Gruppe/Klasse*                       |
|                | Name*                                |
|                | Vorname*                             |
|                | Logindaten                           |
|                | Anmeldename*                         |
|                | Email*                               |
|                | Email wiederholen*                   |
|                | Kontakt                              |
|                |                                      |

Alle Pflichtfelder sind mit einem Stern "\*" markiert. Diese sind zwingend notwendig für eine erfolgreiche Registrierung.

Bitte tragen Sie die Einrichtungs-/Schul-Nr. ein, die Sie mit dem Informationsschreiben erhalten haben. Sollte die Nummer nicht vorliegen, so wenden Sie sich bitte an Ihre Einrichtung oder an die kostenfreie vitesca-Hotline 0800 / 84 83 722.

Nach vollständiger Anmeldung erhält der neue Benutzer eine E-Mail mit den Zugangsdaten.

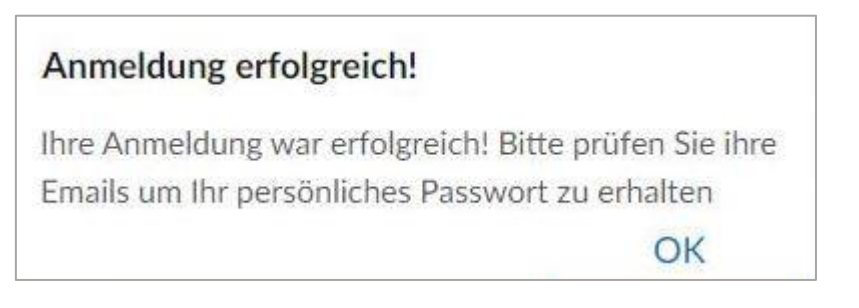

Mit den Zugangsdaten können Sie sich nun auf der Webseite <u>https://payandorder.de</u> einloggen.

Falls der Login oder die Registrierung nicht funktionieren sollte, wenden Sie sich bitte an die Vitesca-Hotline 0800 / 84 83 722.

## 2. Passwort ändern

Mit den per E-Mail zur Verfügung gestellten Daten, kann sich der Benutzer anmelden.

Zu nächst wird die Änderung auf ein neues Passwort empfohlen.

Hierzu bitte oben links auf den Reiter "Menü"  $\rightarrow$  "Benutzer"  $\rightarrow$  "Passwort" klicken.

| MENÜ              |              |
|-------------------|--------------|
|                   |              |
| Benutzer > Gutha  | haben        |
| Datenschutz Passv | swort ändern |
| Impressum Benu    | utzerdaten   |
| About Abme        | nelden       |
| Abmelden          |              |

Zum Ändern des Passwortes werden das alte Passwort benötigt, sowie ein neues Passwort.

Das Passwort ist freiwählbar und unterliegt keinen besonderen Anforderungen.

Durch das Klicken auf "neues Passwort speichern" wird das Passwort hinterlegt.

| = Passwortänderung             |                             |  |
|--------------------------------|-----------------------------|--|
| Wochenübersicht Menüs Guthaben | Passwortänderung            |  |
| Loginname                      |                             |  |
| altes Passwort*                | altes Passwort*             |  |
| neues Passwort*                | neues Passwort*             |  |
| neues Passwort<br>wiederholen* | neues Passwort wiederholen* |  |
| E-Maíl*                        |                             |  |
|                                | Abbrechen                   |  |
|                                | neues Passwort speichern    |  |

## 3. Guthaben aufladen und Bargeldlos bezahlen

Die Anzeige des Guthabens ist über das Euro-Symbol (rechts oben) erreichbar.

|           | Dein Guthaben |    |
|-----------|---------------|----|
|           | 30,00 EUR     |    |
| 1 Woche v |               | ОК |

#### PayPal

Guthaben kann ganz praktisch im Menüpunkt "Guthaben" per **PayPal** aufgeladen werden.

| MENU        | < Zurück        |  |
|-------------|-----------------|--|
| Benutzer    | > Guthaben      |  |
| Datenschutz | Passwort ändern |  |
| Impressum   | Benutzerdaten   |  |
| About       | Abmelden        |  |
| Abmelden    |                 |  |

Die höhe des Guthaben kann ein fester Betrag (15, 30, 60, 120 €) oder einen freiwählbarer Betrag sein.

Bitte beachten Sie, dass mindestens 15 Euro als Guthaben aufgeladen werden muss.

| ≡ Guthaben                                                                                                    |                                                                                                    |
|----------------------------------------------------------------------------------------------------|----------------------------------------------------------------------------------------------------|
| Wochenübersicht Menüs Guthaben                                                                                                    |                                                                                                    |
| Kunde Nr<br>10100002<br>Vorname                                                                                                    | Name                                                                                                    |
| Guttraberi.         SO,OO EUR         Guthaben aufladen per Überweisung:         Überweisen Sie Ihren gewünschten Betrag direkt auf unser Konto:         Kontoinhaber:       vitesca menü Reimann         IBAN:       DE51 3305 0000 0000 3814 42         BIC:       wWPDE333XX         Verwendungszweck:       10100002         Das Guthaben wird erst nach Gutschrift auf unserem Konto Ihrem Guthaben hinzugefügt. | Guthaben aufladen per PayPal:<br>Betrag auswählen*<br>EUR 15,-<br>oder einen Betrag eingeben:<br>Betragseingabe |
|                                                                                                    | zurück                                                                                                    |

## Überweisung

Wahlweise kann die Aufladung des Guthabens auch mittels Überweisung auf das Konto erfolgen:

vitesca menü Reimann IBAN: DE51 3305 0000 0000 3814 42 Stadtsparkasse Wuppertal

Als Verwendungszweck bitte ausschließlich die persönliche 8-stellige Kunden-Nr. (zu finden in den Benutzerdaten) verwenden.

Bitte <u>keine weiteren Angaben im Betreff angeben</u>, da dadurch die automatische Zuordnung nicht funktioniert.

Beispiele für einen falschen Verwendungszweck:

- Essensguthaben für Name XY 12345678
- Zahlung für 12345678
- Name XY

Die Gutschrift des Guthabens mittels Überweisung kann 2-3 Werktage dauern. Wir bitten Sie deshalb frühzeitig das Guthaben aufzuladen.

Alle Angaben, die für die Überweisung benötigt werden, sind jederzeit in dem Benutzerkonto unter "Guthaben" ersichtlich.

| ≡ Guthaben                                                                                                    |                                                                                                    |
|----------------------------------------------------------------------------------------------------|----------------------------------------------------------------------------------------------------|
| Wochenübersicht Menüs Guthaben                                                                                                    |                                                                                                    |
| Kunde Nr<br>10100002<br>Vorname                                                                                                    | Name                                                                                                    |
| Guthaben:<br>30.00 EUR<br>Guthaben aufladen per Überweisung:<br>Überweisen Sie Ihren gewünschten Betrag direkt auf unser Konto:<br>Kontoinhaber: vitesca menü Reimann<br>IBAN: DE51 3305 0000 0000 3814 42<br>BIC: WUPSDE33XXX<br>Verwendungszweck: 10100002<br>Das Guthaben wird erst nach Gutschrift auf unserem Konto Ihrem Guthaben<br>hinzugefügt. | Guthaben aufladen per PayPal:<br>Betrag auswählen*<br>EUR 15,-<br>oder einen Betrag eingeben:<br>Betragseingabe<br>I<br>PayPal<br>Status |
|                                                                                                    | zurück                                                                                                    |

Eine automatische Zuordnung der Zahlungen kann durch eine fehlerhafte Angabe des Verwendungszwecks nicht erfolgen und verzögert die Gutschrift auf das Benutzerkonto.

### Bargeldlose bezahlen

Nach der ersten erfolgreichen Aufladung des Guthabenkontos erhält jeder Schüler einen personalisierten Chip, welcher zur Identifikation bei der der Essensausgabe dient.

Daher muss der Chip bitte jedes Mal bei der Essenausgabe vorgezeigt werden.

Für den Chip erheben wir 5,00 € Pfand. Der Pfandbetrag wird vom ersten Bestell-Guthaben abgezogen. Nach Rückgabe des Chips wird der Pfandbetrag wieder gutgeschrieben.

Nach Gutschrift des Bestell-Guthabens, kann Mittagessen bequem per Mobilgerät oder Computer online unter www.payandorder.de bestellt werden.

Die Bestell- und Stornierungsfrist der Menüs endet um 14:00 Uhr 4 Werktage vor Verzehr.

Weiter Hilfestellungen bezüglich der Nutzung des Kontos, sind jederzeit auf der Startseite

www.payandorder.de unter dem "Hilfe"-Button abrufbar

## 4. Bestellung von Menüs

Bei jeder Anmeldung wird zu nächst der Speiseplan für die aktuelle Woche angezeigt. Hat der Benutzer ausreichend Guthaben aufgeladen, können Menüs bestellt werden.

| ∃ Wochenübersicht Menüs                                                                  |                                                                                                    |                                                                                                    |                                                                                            |                                                                                         |              |
|------------------------------------------------------------------------------------------|----------------------------------------------------------------------------------------------------|----------------------------------------------------------------------------------------------------|--------------------------------------------------------------------------------------------|-----------------------------------------------------------------------------------------|--------------|
| Wochenübersicht Menüs                                                                    |                                                                                                    |                                                                                                    |                                                                                            |                                                                                         |              |
| << 1 Woche zurück                                                                        |                                                                                                    | 31.08 06.09.20                                                                                           | 20   KW 36                                                                                 |                                                                                         | 1 Woche voi  |
| Mo - 31.08.                                                                              | Di - 01.09.                                                                                         | Mi - 02.09.                                                                                              | Do - 03.09.                                                                                | Fr - 04.09.                                                                             | Sa - 05.09 I |
| Menüs                                                                                    | Menüs                                                                                               | Menüs                                                                                                    | Menüs                                                                                      | Menüs                                                                                   | Menüs        |
| EIERPFANNKUCHEN"<br>mit hausgemachter<br>Vanillesauce<br>A Einzeldessert                 | MAKKARONI**<br>mit Käsesauce<br>fein geraspelter Krautsalat<br>A Gebäck oder Riegel                 | 2 MAULTASCHEN**<br>in ein wenig Brühe<br>warmer Kartoffelsalat<br>Gurkensalat in                         | GEFLÜGELFLEISCHKASE*<br>Sauerkraut<br>Kartoffelpüree aus frischen<br>Kartoffeln            | 2 REIBEKUCHEN**<br>mit Apfelmus<br>B Frisches Obst                                      |              |
| HUHNERFRIKASSEE*<br>Erbsen<br>Reis<br>B Frisches Obst<br>Preis in €                      | HUHNERSUPPENTOPF'<br>mit Gemüse und<br>Hühnerfleisch<br>Brötchen<br>Preis in €                      | 3 FISCHSTABCHEN*<br>(paniertes Seelachsfilet)<br>Rahmspinat<br>Kartoffelpüree aus frischen<br>Preis in € | Preis in €<br>GULASCH<br>(Schweinefleisch)<br>mit Rahmsauce<br>Apfel-Rotkohl<br>Preis in € | Preis in € Fruchtiges FISCHCURRY* (Seelachsfilet) mit Aprelin und Lauch Reis Preis in € |              |
| PASTA MISTA**<br>(vegetarisch gefüllte<br>Teigtaschen)<br>mit Tomatensauce<br>Preis in € | GYROS' (Putenfleisch)<br>Zaziki<br>Volikorn-Djuwetschreis<br>(Tomatenreis mit Gemüse)<br>Preis in € | KARTOFFELSUPPE*<br>mit Gemüse und Kartoffeln<br>Mini-Geflügelhackbällchen<br>Brötchen<br>Preis in €      |                                                                                            | PENNE"<br>mit Pesto Genovese<br>Elsbergsalat mit<br>Paprikadressing<br>Preis in E       |              |

#### Bestellen (A)

Die Bestellung der Menüs erfolgt durch einen Klick auf das gewünschte Menü. Das bestellte Menü wird grün hinterlegt.

#### Abbestellen (B)

Das Löschen einer Bestellung erfolgt über einen Klick auf den Papierkorb neben dem ausgewählten Menü.

Bis zum Bestellannahmeschluss kann jederzeit ein Wechsel der bestellten Menüs oder auch eine Abbestellung erfolgen. Sobald die Menüs grau hinterlegt sind, ist eine Umbestellung bzw. eine Abbestellung nicht mehr möglich.

#### Menü-Angabe (C)

Über das Symbol "i" können Informationen über das Menü abgerufen werden. Neben den Komponenten des Menüs werden die Nährwerte und auch die Inhaltsstoffe angezeigt.

Die Angaben zum jeweiligen Menü sind immer ersichtlich, unabhängig davon, ob das Menü bestellt wurde oder nicht.

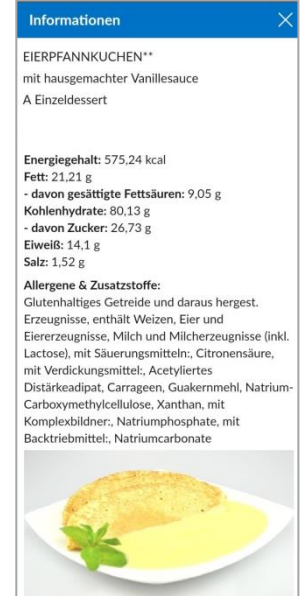

## 5. Bestellung von Menüs mit einem Smartphone

Die oben gezeigten Bedienschritte im Mobilmodus (hier mit einem Android-Smartphone)

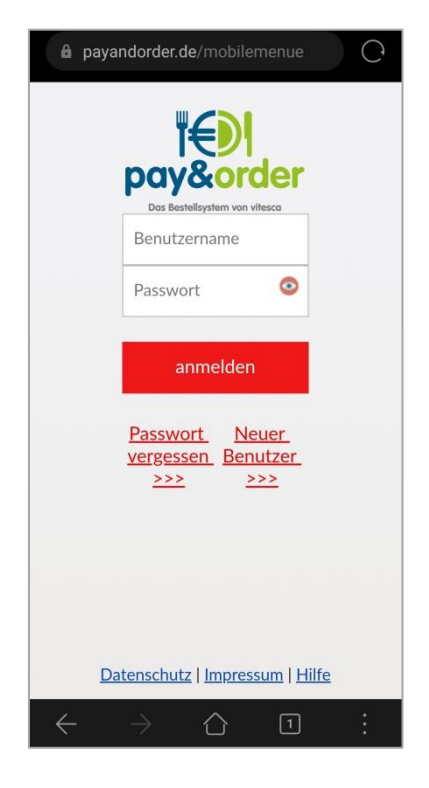

#### Menü-Bestellung

Nach der Anmeldung werden dem Benutzer die aktuellen Bestellungen angezeigt. Durch Wischgesten nach unten bzw. oben kann durch die Wochentage navigiert werden. Die Bestellung eines Menüs wird durch einen "Touch" auf das gewünschte Menü ausgelöst.

| payandorder.de/mobilemenue                      |                                                                                                    |                         |   |  |  |  |
|-------------------------------------------------|----------------------------------------------------------------------------------------------------|-------------------------|---|--|--|--|
| ≡ v                                             | Vochenübersicht Menüs                                                                                                |                         |   |  |  |  |
| << 1<br>Woche<br>zurück                         | 31.08 06.09.2020   KW<br>36                                                                                          | 1<br>Woche<br>vor<br>>> | ¢ |  |  |  |
|                                                 | Mo - 31.08.                                                                                                    |                         |   |  |  |  |
| Menüs                                           |                                                                                                    |                         |   |  |  |  |
| EIERPF<br>hausge<br>A Einze                     | EIERPFANNKUCHEN** mit<br>hausgemachter Vanillesauce<br>A Einzeldessert                                               |                         |   |  |  |  |
| Preis in €                                      |                                                                                                    |                         |   |  |  |  |
| HÜHNERFRIKASSEE* Erbsen Reis<br>B Frisches Obst |                                                                                                    |                         |   |  |  |  |
| Preis in €                                      |                                                                                                    |                         |   |  |  |  |
|                                                 | Pre                                                                                                    | is in €                 |   |  |  |  |
| PASTA<br>Teigtas<br>blanchi<br>A Einze          | Pre<br>MISTA** (vegetarisch ge<br>chen) mit Tomatensauce<br>erter Möhrensalat<br>Idessert                            | is in €<br>efüllte      |   |  |  |  |
| PASTA<br>Teigtas<br>blanchi<br>A Einze          | Pre<br>MISTA** (vegetarisch ge<br>chen) mit Tomatensauce<br>erter Möhrensalat<br>:dessert<br>Datenschutz   Impressur | is in €<br>efüllte<br>  |   |  |  |  |

anleitung bestellsystem pay&order\_besteller\_20220428

Ein Drehen des Gerätes schaltet auf die Wochenübersicht um, hier ist das Bestellen ebenfalls aktiviert.

| $\leftrightarrow$ $\rightarrow$ $\bigcirc$ <b>a</b> payandorder.de/mobilemenue $\bigcirc$ 1 : |                            |                        |                                    |                        |            |            |   |
|-----------------------------------------------------------------------------------------------|----------------------------|------------------------|------------------------------------|------------------------|------------|------------|---|
| ≡ Woche                                                                                       | ≡ Wochenübersicht Menüs    |                        |                                    |                        |            | <          |   |
| Mo - 31.08.                                                                                   | Di - 01.09.                | Mi - 02.09.            | Do - 03.09.                        | Fr - 04.09.            | Sa - 05.09 | So - 06.09 | 7 |
| Menüs                                                                                         | Menüs                      | Menüs                  | Menüs                              | Menüs                  | Menüs      | Menüs      | ~ |
| EIERPFAN<br>mit<br>hausgema                                                                   | MAKKAR<br>mit<br>Käsesauce | 2<br>MAULTAS<br>in ein | GEFLÜGE<br>Sauerkrau<br>Kartoffelp | 2<br>REIBEKU(<br>mit   |            |            | 0 |
| Vanillesau<br>A<br>Preis in € <b>1</b>                                                        | fein<br>Preis in €         | wenig<br>Preis in €    | aus<br>frischen                    | Apfelmus<br>Preis in € |            |            |   |
|                                                                                               | HÜHNER:                    | 3                      | Preisine L                         | Fruchtige              |            |            |   |
| Datenschutz   Impressum   Hilfe                                                               |                            |                        |                                    |                        |            |            |   |

Bestellt wird durch einen "Touch" auf das betreffende Menü, eine Änderung der Bestellung ist durch Neuauswahl möglich (springt um).

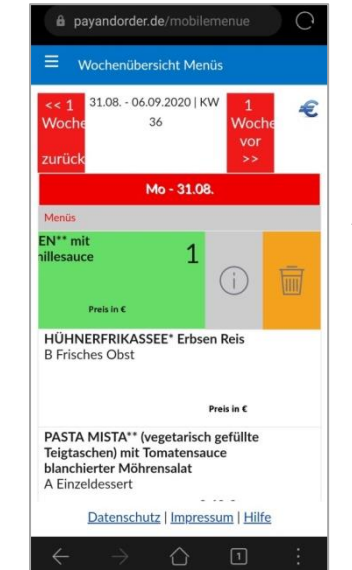

Ε

D

Durch die Wischgeste (Rechts -> Links – Slide) öffnen sich weitere Menü-Optionen.

Auf dem Element Papierkorb (**D**) ist das Löschen des ausgewählten Menüs möglich. Diese Funktion wird nur benötigt, wenn das jeweilige Menü abbestellt werden soll; bei einem Wechsel des Menüs (Wechsel der Bestellung) reicht die Auswahl des neu gewünschten Menüs für den jeweiligen Tag.

Auf dem Bedienelement "i" (E) wird mehr Menü dargestellt. Neben den Menüs werden die Nährwerte und auch die angezeigt.

Die Angaben zum jeweiligen Menü sind unabhängig davon, ob das Menü bestellt

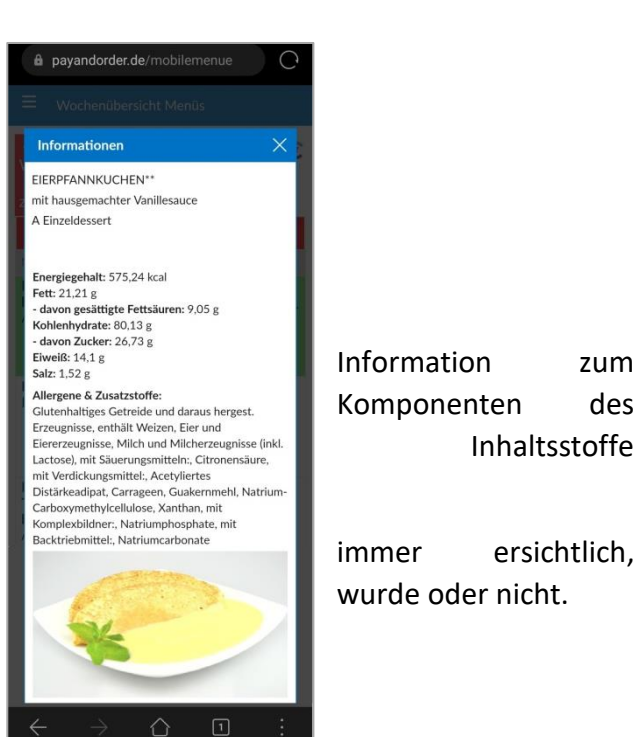

#### Guthaben

Durch "Touch" auf das Euro Symbol wird der aktuelle Stand des aufgeladenen Betrages auf dem Konto des Benutzers angezeigt; es sind immer alle gewählten und noch nicht in einer Monatsabrechnung verrechneten Menüs berücksichtigt. Bei jeder Bestellung erfolgt eine Prüfung auf vorhandenes Guthaben. Ist das Guthaben aufgebraucht verhindert das System weitere Bestellungen.

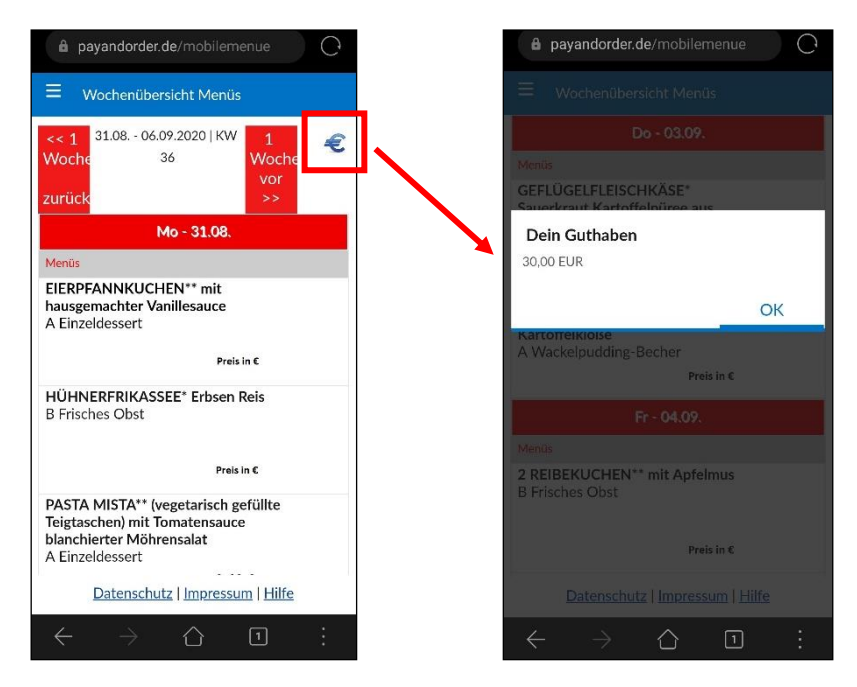

#### Dasboard

Die Bedienoberfläche verfügt über ein sogenanntes Dashboard. Hier können die Funktionen, wie unten im Bild gezeigt aufgerufen werden. Das Dashbord erreicht der Benutzer über das Symbol links oben in der Ecke.

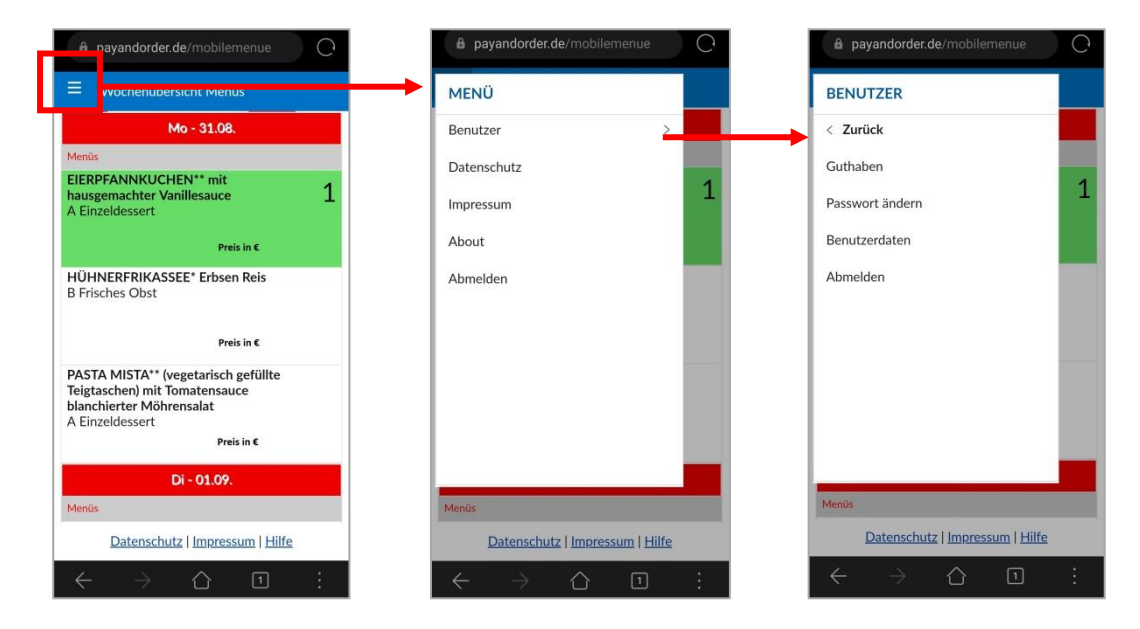

## 6. Zugangsdaten vergessen

Die Zugangsdaten (Benutzername & Passwort) können eigenständig angefordert werden.

Der Erhalt der Zugangsdaten erfolgt über die Startseite <u>https://payandorder.de</u>.

| ri<br>Sypa             | <b>Eor</b> der       |
|------------------------|----------------------|
| Das Bestel             | llsystem von vitesca |
| Benutzername           |                      |
| Passwort               | G                    |
|                        |                      |
| ar                     | imelden              |
| Passwort vergessen >>> | Neuer Benutzer >>>   |

Bitte auf "Passwort vergessen" klicken.

| neues | Passwort anfordern                                                                             |
|-------|------------------------------------------------------------------------------------------------|
|       | << zurück zur Anmeldung                                                                        |
|       | Bitte gebe deine Emailadresse ein um ein neues Passwort<br>anzufordern.<br>Email (Pflichtfeld) |
|       |                                                                                                |
|       |                                                                                                |
|       |                                                                                                |
|       | Abbrechen Passwort anfordern                                                                   |

Für die Zusendung der Zugangsdaten bitte das Feld "E-Mail" ausfüllen. Dort wird die E-Mail-Adresse eingetragen, die bei der Registrierung angegeben wurde. Im Anschluss auf "Passwort anfordern" klicken.

Innerhalb der nächsten 10 Minuten erhält der Benutzer per E-Mail den Anmeldenamen, sowie ein neues Passwort.

#### Hinweis:

Sollten Sie mehrere Accounts führen, so erhalten Sie zunächst eine E-Mail mit einer Auflistung der Benutzernamen, die unter der zuvor eingegebenen E-Mail-Adresse registriert sind. Im Anschluss wiederholen Sie den oben aufgeführten Vorgang mit Eingabe der E-Mail-Adresse und dem Benutzernamen. Sie erhalten anschließend ein neues Passwort per E-Mail.

#### Fehler

Es liegen mehrere Benutzer für diese E-Mail-Adresse vor. Bitte geben Sie zusätzlich einen Anmeldenamen ein.

ОК

#### Auf "OK" klicken.

| << zurück zu                                                                                                    | r Anmeldung                                                                                                    |
|----------------------------------------------------------------------------------------------------|----------------------------------------------------------------------------------------------------|
| Bitte gebe deine Emailadresse e<br>anzufordern.                                                                                                    | in um ein neues Passwort                                                                                                    |
| Email (Pflichtfeld)                                                                                                    |                                                                                                    |
| stephan.kulz@vitesca.de                                                                                                    |                                                                                                    |
| Es gibt mehrere Benutzernamer<br>geben Sie zusätzlich den Anmel<br>ein neues Passwort anfordern n<br>Anmeldenamen vergessen habe<br>Sie erhalten eine E-Mail mit alle | n zu Ihrer Mailadresse! Bitte<br>denamen an, für welchen Sie<br>nöchten. Wenn Sie den<br>en, lassen Sie die Eingabe frei,<br>en hinterlegten Namen von uns |
| und können den Vorgang dann v<br>Anmeldename                                                                                                    | wiederholen.                                                                                                    |
|                                                                                                    |                                                                                                    |

Falls die Zusendung der Zugangsdaten nicht funktionieren sollte, wenden Sie sich bitte an die Vitesca-Hotline 0800 / 84 83 722.